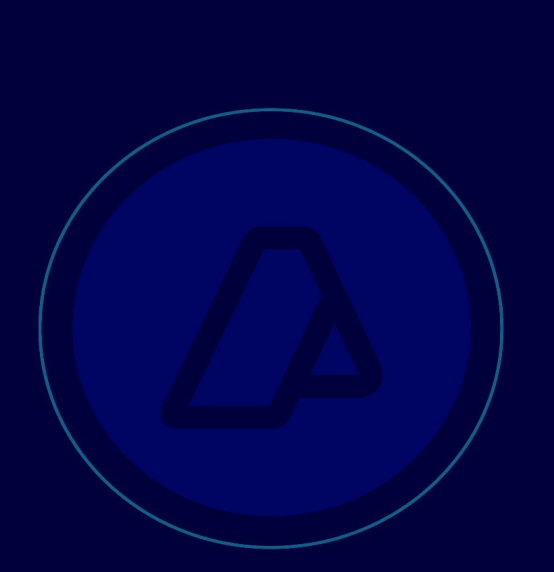

# WSASS: Cómo adherirse al servicio

Publicación 19.9.25

soporte-ws-testing@afip.gob.ar

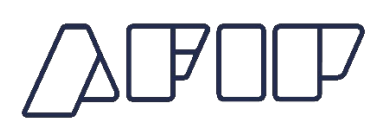

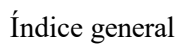

- 1. Acerca de este documento1
- 2. Requisitos previos2
- 3. Pasos a realizar3

# Acerca de este documento

Este documento explica al usuario cómo adherirse a la aplicación web interactiva WSASS (Autogestión de certificados para Servicios Web en los ambientes de homologación), ingresando con Clave Fiscal al portal de la AFIP.

WSASS es una aplicación web que permite al programador gestionar los certificados digitales para que su aplicación se conecte a los webservices SOAP del Entorno de Testing de la AFIP. Usando WSASS el programador puede crear certificados de prueba y definir las autorizaciones de acceso para los diferentes webservices de testing de la AFIP.

Por comentarios o preguntas acerca de este manual, contactar a soporte-ws-testing@afip.gob.ar

Para solicitar el servicio WSASS, el usuario debe acceder a www.afip.gob.ar autenticándose con su Clave Fiscal de persona física (no persona jurídica), con nivel de autorización 2 o superior.

## IMPORTANTE

El servicio WSASS no es delegable. Esto significa que para adherirse al servicio WSASS el usua- rio debe acceder CON SU CLAVE FISCAL DE PERSONA FISICA (no de persona juridica o empresa).

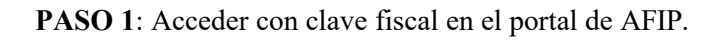

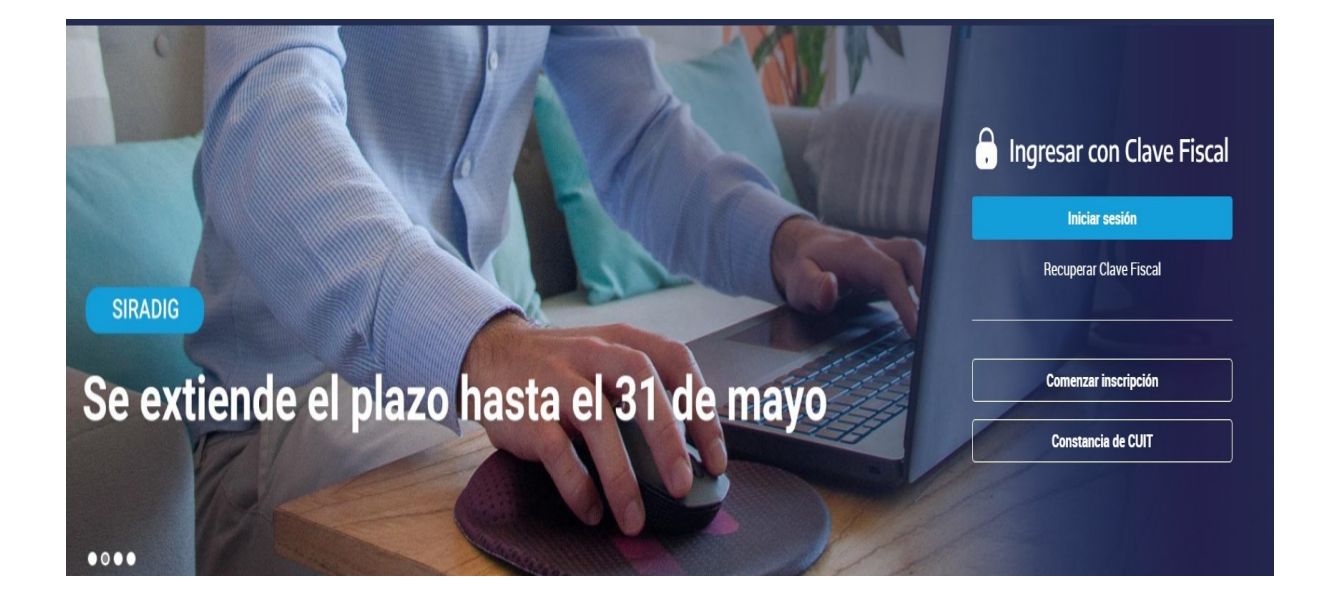

**PASO 2**: Ingresar la CUIT del usuario y su contraseña. Usar la clave fiscal de una persona física (no jurídica o de empresa).

| 🔒 Ingresar con Clave Fiscal       |  |
|-----------------------------------|--|
| CUIT/CUIL                         |  |
| Siguiente                         |  |
| ¿Olvidaste tu clave?              |  |
| Obtené tu Clave Fiscal            |  |
| ¿Que es la Clave Fiscal?<br>Ayuda |  |
|                                   |  |

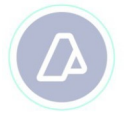

**PASO 3:** En la sección Mis Servicios pulsar en el link "Administrador de Relaciones" o en el cuadro "Administrador de Relaciones de Clave Fiscal".

| PORTAL DE CLAVE FISCAL                             | MORILLAS ALEX DAMIAN [20-44686553-7]                                                |
|----------------------------------------------------|-------------------------------------------------------------------------------------|
| Solicitud de Cuit Digitales                        | Administrador de relaciones Domicilio Fiscal Electrónico<br>No tenés notificaciones |
| ¿Qué necesitás?   Buscá trámites y servicios       | ٩                                                                                   |
| Servicios   Más utilizados                         |                                                                                     |
| Domicilio Fiscal Mis Facilidades Mo<br>Electrónico | notributo Mis Aplicaciones Web Ver todos                                            |

PASO 4: Una vez dentro del Administrador de Relaciones, presioná en "Adherir servicio"

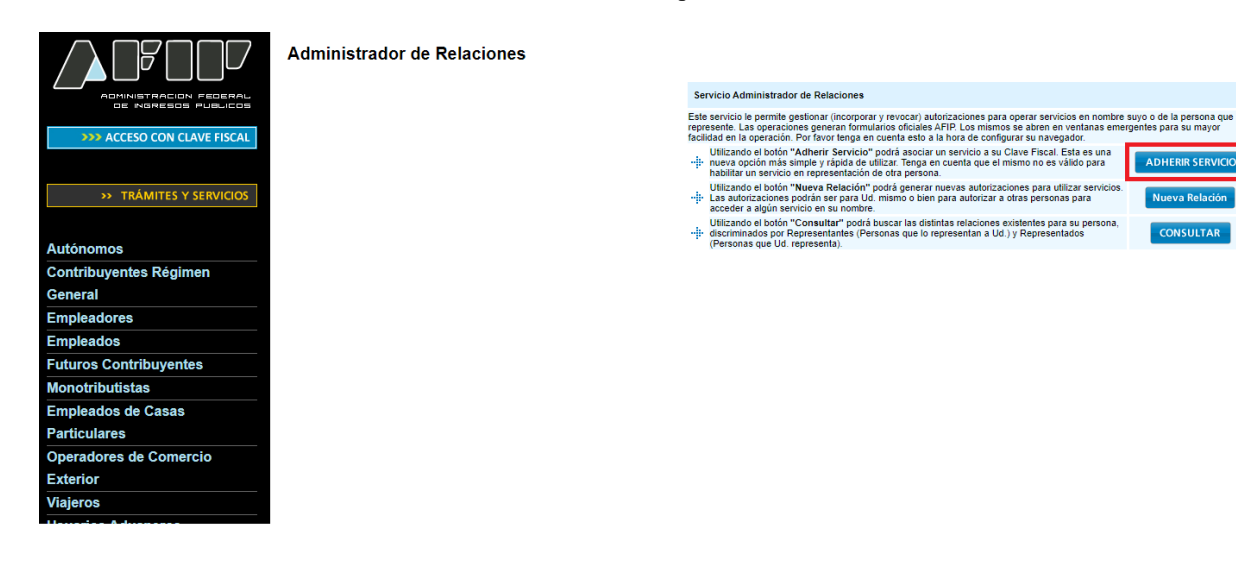

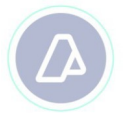

## PASO 5: Seleccionar "Servicios interactivos" de AFIP.

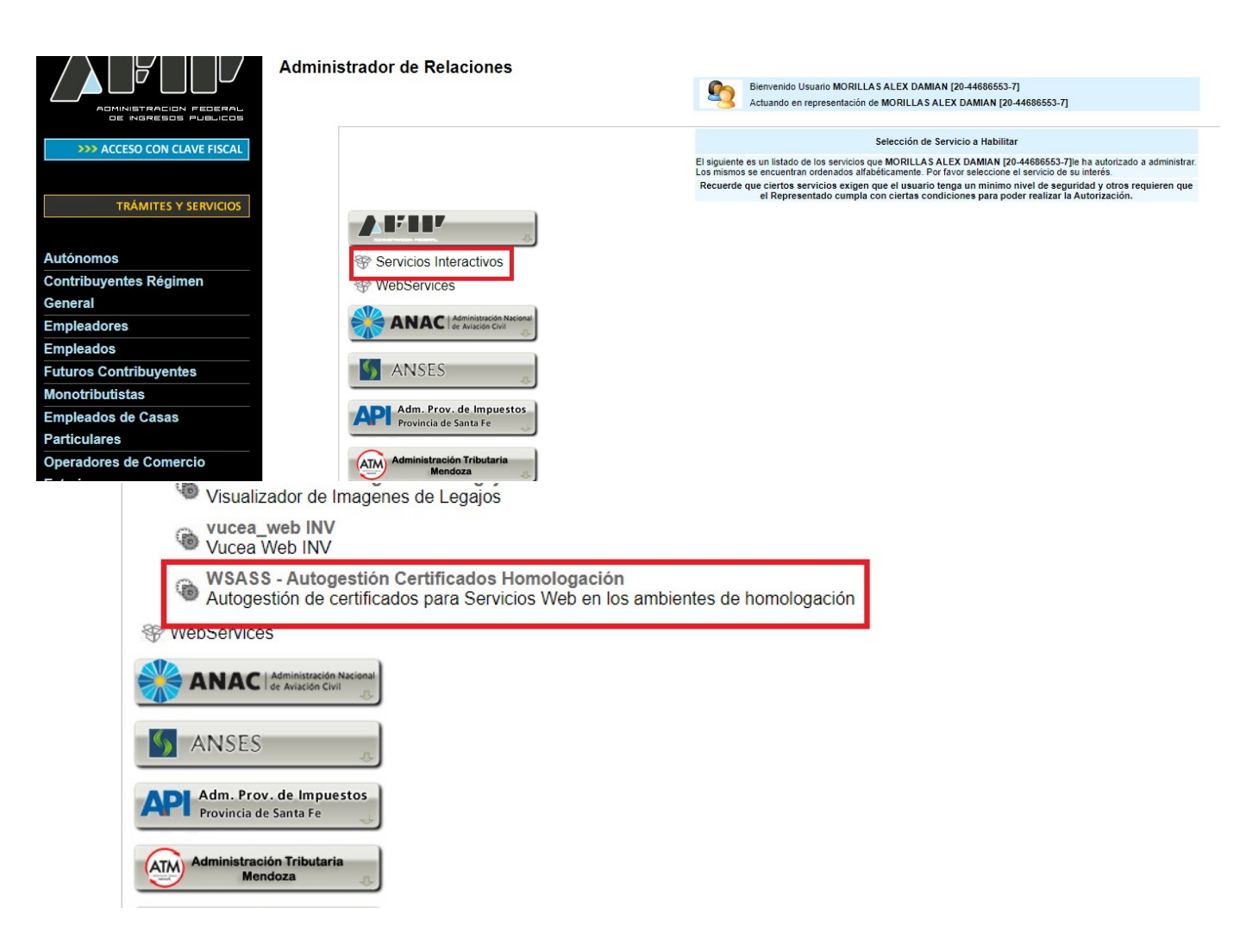

PASO 6: Pulsar "Continuar" en el formulario "Incorporar nueva relación".

### Administrador de Relaciones

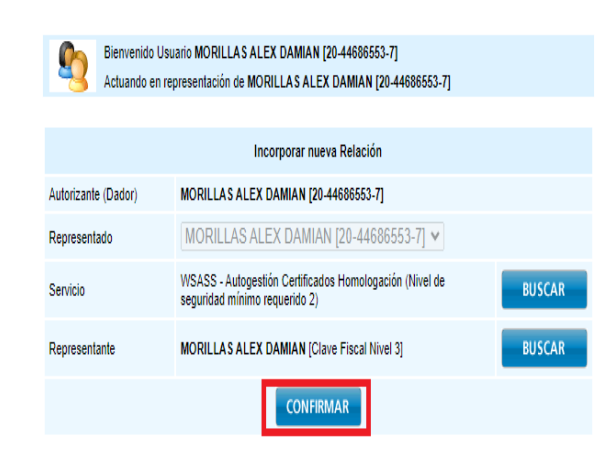

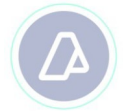

**PASO 7:** Cerrar la sesión y volver a acceder con clave fiscal. El servicios WSASS estará disponible en la sección Mis Servicios:

| AFIP                             |
|----------------------------------|
| WSASS - Autogestion              |
| Certificados                     |
| Homologación                     |
| Autogestión de certificados para |
| Servicios Web en los ambientes   |
| de homologación                  |

# INFORMACION ADICIONAL

Porinformacióndetalladadeuso, leerel Manual del Usuario del WSASS: